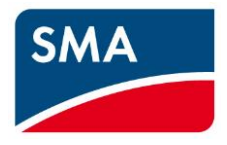

# AS/NZS 4777.2:2020 Technical Information

STP 110-60

## Contents

| 1 | Disclaimer                                     | 3   |
|---|------------------------------------------------|-----|
| 2 | Scope                                          | 4   |
| 3 | Firmware Update                                | 5   |
|   | 3.1 Procedure                                  | 6   |
|   | 3.1.1 Required Equipment                       | 6   |
|   | 3.1.1.1 Connecting via Ethernet                | 6   |
|   | 3.1.1.2 Updating Firmware                      | 7   |
| 4 | Commissioning Inverter                         | 9   |
|   | 4.1 Via Web Browser                            | .10 |
|   | 4.1.1 Selection of Country Standard            | .10 |
| 5 | Checking of Country Settings and Firmware      | .11 |
|   | 5.1 Via WebUI                                  | .11 |
|   | 5.1.1 Checking the Country Standard:           | .11 |
|   | 5.1.2 Checking Firmware version:               | .12 |
| 6 | Demand Response Modes (DRM)                    | .13 |
|   | 6.1 Commissioning STP 110-60 with DRM Support  | .13 |
|   | 6.2 Connecting to the STP 110-60 DRM Interface | .14 |
|   | 6.3 DRM Modes                                  | .15 |
|   | 6.4 DRM Labelling                              | .15 |
| 7 | Earth Fault Alarm                              | .16 |
|   | 7.1 Sunny Portal Remote Alarm Setup            | .16 |

## 1 Disclaimer

Every attempt has been made to make this document complete, accurate and up-to-date. However, readers are cautioned that changes to local regulations or product improvements may cause SMA Australia to make changes to this document without advance notice. SMA Australia shall not be responsible for any damages, including indirect, incidental, or consequential damages, caused by reliance on the material presented, including, but not limited to, omissions, typographical errors, arithmetical errors or listing errors in the content material.

It is therefore recommended that you always check for the latest version prior to following the instructions in this document.

### 2 Scope

This document is intended to cover the following SMA models:

| Inverter model |  |
|----------------|--|
| STP 110-60     |  |
|                |  |

Table 1: In Scope Inverters

As of December 18<sup>th</sup> 2021, all inverters installed in Australia must comply with one of the pre-set region setting sets described in AS/NZS 4777.2:2020.

- 1. Australia A
- 2. Australia B
- 3. Australia C

All three region sets contain the default Power Quality, Volt-Watt, Volt-Var, Frequency/Voltage Response and grid protection settings. Should you require advice or changes to protection settings, please reach out to SMA technical support for assistance.

The following inverters have not been tested to AS/NZS 4777.2:2020 for multiple phase combinations: STP 110-60

## 3 Firmware Update

#### NOTE: For installations from December 18, 2021, connect the DC supply only when commissioning the inverter until the inverter has the minimum firmware required.

Please refer to **Table 2** for applicable devices and minimum firmware versions. We recommend using the latest firmware from the SMA Australia website if it is newer than the one listed below.

| Inverter model | Minimum firmware |
|----------------|------------------|
| STP110-60      | 1.00.12.R        |

Table 2: Minimum Firmware Requirements

#### 3.1 Procedure

#### 3.1.1 Required Equipment

- a. Laptop with Ethernet port and a Web Browser (eg. Chrome, Firefox, Edge).
  - i. Internet access onsite is not required if Firmware is downloaded prior to site visit.

#### 3.1.1.1 Connecting via Ethernet

- a. Connect your laptop to the inverter's Ethernet port.
- b. Open a Web Browser and enter in the IP address 169.254.12.3.

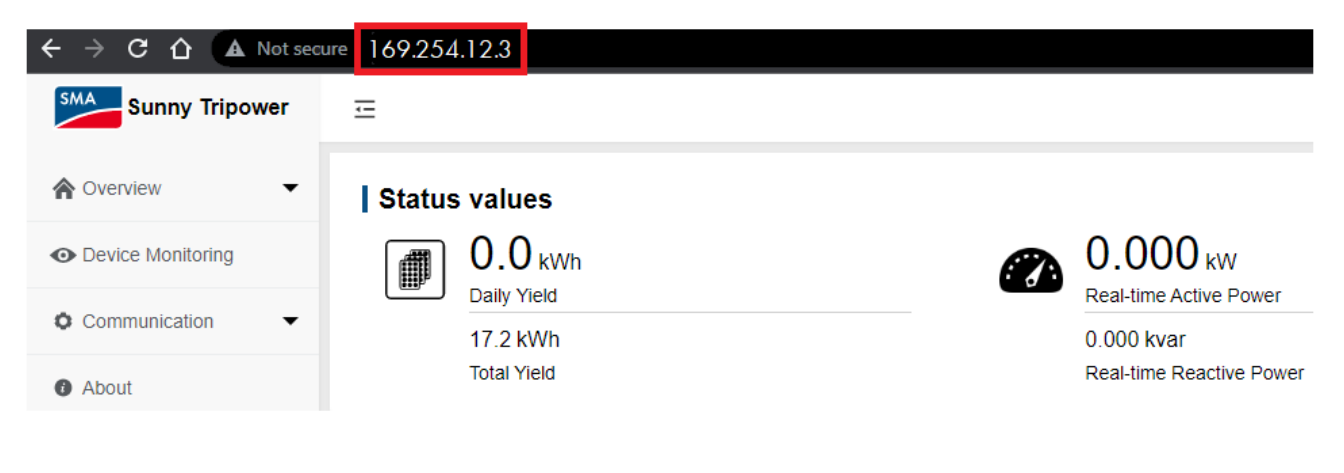

Image 1: Direct Ethernet Login Menu

c. Refer to **3.1.1.2** to complete the update.

#### 3.1.1.2 Updating Firmware

- a. Login as an installer.
  - i. If this is the first time logging in, please use PW1111, this can be changed after com-

missioning.

| Ξ                                                      |                          |                                                                                                    |                                   | G English            |
|--------------------------------------------------------|--------------------------|----------------------------------------------------------------------------------------------------|-----------------------------------|----------------------|
| Status values 0.0 kWh Daily Yield 17.2 kWh Total Yield |                          | CON CONCEPTION CONCEPTION CONCEPT | KW<br>tive Power<br>sactive Power |                      |
| Inverter Realtime Values (Not cor                      | nected to grid 1, Connec | ed to grid 0 )                                                                                                    | Status                            | Communication status |
| STP 110-60(COM1-001)                                   | STP 110-6 Us             | er Login                                                                                                    | × t Down                          | 0                    |
|                                                        | Pa                       | ssword<br>Login                                                                                                    | Ø                                 |                      |

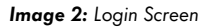

- b. Once logged in as the installer, navigate to the **Device** via the side menu.
  - i. Under Device, click on Firmware Update .
  - ii. Click on Select a Firmware File.
  - iii. Select inverter to update via checkbox.
  - iv. Click on **Update** to start update process.

| Sunny Tripower                        | Ξ                      |                      | 😮 English 🛛 💄 Installer |
|---------------------------------------|------------------------|----------------------|-------------------------|
| A Overview 🔻                          | Select a Firmware File |                      | Update                  |
| <ul> <li>Device Monitoring</li> </ul> | No. SN                 | Device Name          | Device Model            |
| Device                                |                        | STP 110-60(COM1-001) | STP 110-60              |
| Firmware Update                       |                        |                      |                         |

Image 3: Update the Firmware

#### Note:

Depending on the firmware, the update process will take some time to complete. During this time, the file will be uploaded from your laptop to the inverter. When the update is completed, the inverter will restart. If the computer does not automatically reconnect to the inverter, refresh the webpage or follow <u>Section</u>

**3.1.1.1** on how to reconnect to the inverter.

To verify the update was completed successfully, follow <u>Section 5.1.2</u> on how to check the installed firmware.

| Select a Firmware File                                                                                         |                      |             |                     |                     |                 |                   |
|----------------------------------------------------------------------------------------------------|----------------------|-------------|---------------------|---------------------|-----------------|-------------------|
| No.                                                                                                    | Device Name          | Module Name | Start Time          | End Time            | Update Progress | Updating Result   |
| 1                                                                                                    |                      | LCD         | 2022-07-04 13:38:09 | 2022-07-04 13:40:06 | 100%            | Update Successful |
| 2                                                                                                    |                      | SDSP        | 2022-07-04 13:40:10 | 2022-07-04 13:41:42 | 100%            | Update Successful |
| 3                                                                                                    | STP 110-60(COM1-001) | MDSP        | 2022-07-04 13:41:46 | 2022-07-04 13:43:13 | 100%            | Update Successful |
| 4                                                                                                    |                      | PVD         | 2022-07-04 13:43:15 | 2022-07-04 13:43:58 | 100%            | Update Successful |
| 5                                                                                                    |                      | CPLD        | 2022-07-04 13:44:00 | 2022-07-04 13:44:42 | 100%            | Update Successful |
| After system updating, please confirm the<br>connection status of the network and refresh<br>the page<br>02:52 |                      |             |                     |                     |                 |                   |

Image 4: Update Completed Message

# 4 Commissioning Inverter

Commissioning the inverter can be done by:

a. Web browser – for all Laptops with Ethernet port.

| DNSP              | Country Standard        |
|-------------------|-------------------------|
| Ausgrid           |                         |
| Ausnet            |                         |
| Citipower         |                         |
| Endeavour Energy  |                         |
| Energex           |                         |
| Ergon             | AS /NIZS 4ZZZ 2:2020 A  |
| Essential Energy  | A3/1123 4/77.2.2020 A   |
| Evoenergy         |                         |
| Jemena            |                         |
| SA Power Networks |                         |
| Ausgrid           |                         |
| PowerCor          |                         |
| United Energy     |                         |
| Western Power     | AS/NZS 4777.2:2020 B    |
| Horizon Power     | AS /NIZS 4777 2:2020 C  |
| TasNetworks       | A3/IN23 4///.2:2020 C   |
| New Zealand DNSPs | AS/NZS 4777.2:2020 NZS* |

Table 3: Country Standard Based on DNSP

 $^{\star}$  Refer to connection agreement with DNSP for applicable settings.

#### 4.1 Via Web Browser

Follow steps in **Section 3.1.1.1** on how to connect to the inverter via Ethernet.

#### 4.1.1 Selection of Country Standard

- 1. Login to the inverter as an installer.
- 2. Navigate to the menu > Device Monitoring > Grid Code Settings
- 3. In the dropdown menu, select the country code from <u>Table 3</u> for correct country standard to be selected.
- 4. Make sure to click on Save Settings and for the inverter to confirm that the parameter has been set.

| Sunny Tripower      | Ξ                                            |  |  |  |
|---------------------|----------------------------------------------|--|--|--|
| ♠ Overview          | Initialization Parameters Device Information |  |  |  |
| General Information | Grid Code Settings                           |  |  |  |
| Device Monitoring   | AS/NZS 4/77.2:2020 A                         |  |  |  |
| Device              | PV502:2013                                   |  |  |  |
| Communication       | NRS97-2-1                                    |  |  |  |
| About               | DEWA_2016_intern                             |  |  |  |
|                     | AS/NZS 4777.2:2020 A                         |  |  |  |
|                     | AS/NZS 4777.2:2020 B                         |  |  |  |
|                     | AS/NZS 4777.2:2020 C                         |  |  |  |
|                     | AS/NZS 4777.2:2020 NZS                       |  |  |  |

Image 5: Selection of Country Standard

### 5 Checking of Country Settings and Firmware

The following method can be used to verify that the Country Standard and Firmware are correct.

- a. WebUI of the inverter
  - i. Via Web Browser

#### 5.1 Via WebUI

#### Connect to the inverter's WebUI:

Follow steps in <u>Section 3.1.1.1</u> on how to connect to the inverter via ethernet.

#### 5.1.1 Checking the Country Standard:

Click on **Device Monitoring > Grid Code Settings**, currently set country standard will be shown.

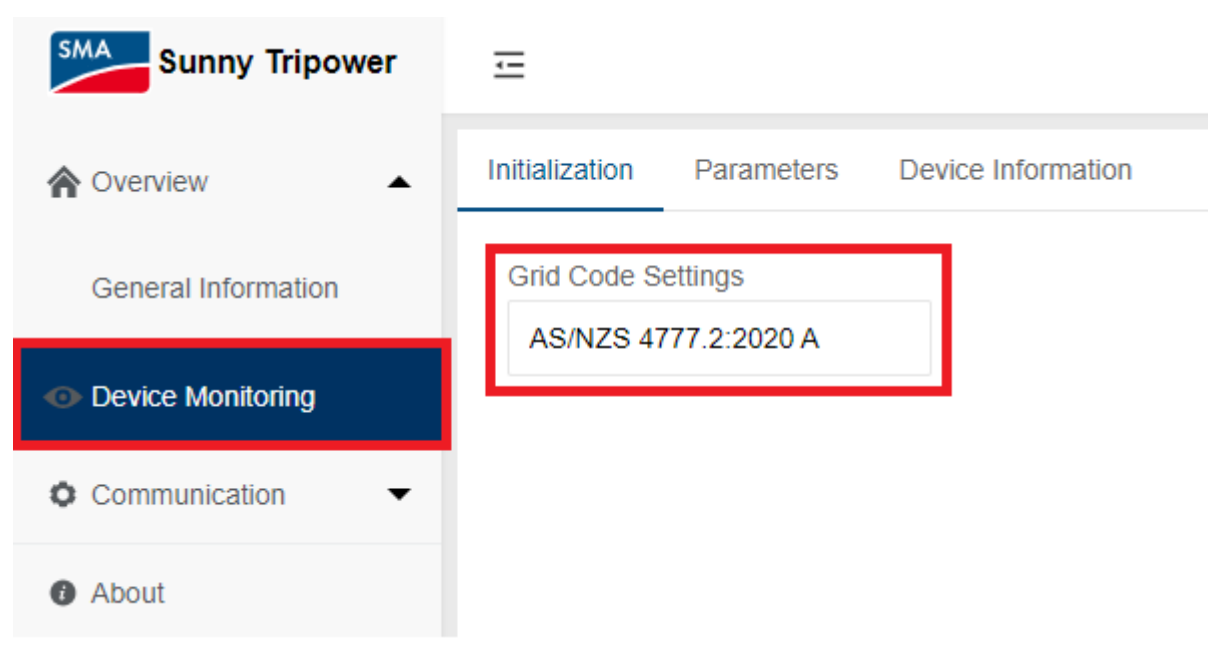

Image 6: Checking of Country Standard

### 5.1.2 Checking Firmware version:

Click on the **About** section. This will then display a page listing the installed firmware version.

| Sunny Tripower                        | Ξ                    |                  |
|---------------------------------------|----------------------|------------------|
| ♠ Overview                            | Firmware Information |                  |
| <ul> <li>Device Monitoring</li> </ul> | Name                 | Value            |
| Device                                | Version              | Firmware Version |
| Firmware Update                       |                      |                  |
| Inverter Log                          |                      |                  |
| Fault Recorder                        |                      |                  |
| Communication                         |                      |                  |
| About                                 |                      |                  |

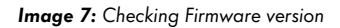

### 6 Demand Response Modes (DRM)

STP 110-60 supports DRMO in accordance with AS/NZ 4777.2:2020.

DRMO (Operate the disconnection device) is asserted by the inverter when:

- pin 5 and pin 6 of the DRM interface are shorted, or
- impedance measured between pin 5 and pin 6 exceeds 20kΩ.

#### 6.1 Commissioning STP 110-60 with DRM Support

The DRM interface is only active when the function is enabled through the inverter's User Interface. To enable DRM functionality:

- 1. Establish connection to the inverter's User Interface via Ethernet connection. For more information, please see the Operating Manual.
- 2. Select Login and type the password "pw8888".
- 3. Select Device Monitoring from the left side menu.
- 4. Select the Parameters tab and then select the subcategory Extended Model 2-1 RW.

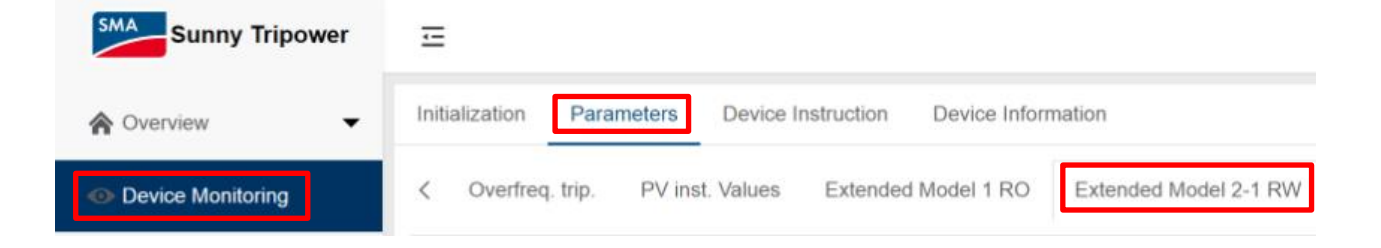

Image 8: Navigation to Enable DRM

5. Set parameter DRMEna to "On".

### 6.2 Connecting to the STP 110-60 DRM Interface

The DRM interface of the STP 110-60 is located on the main communications board, shown in Image 11.

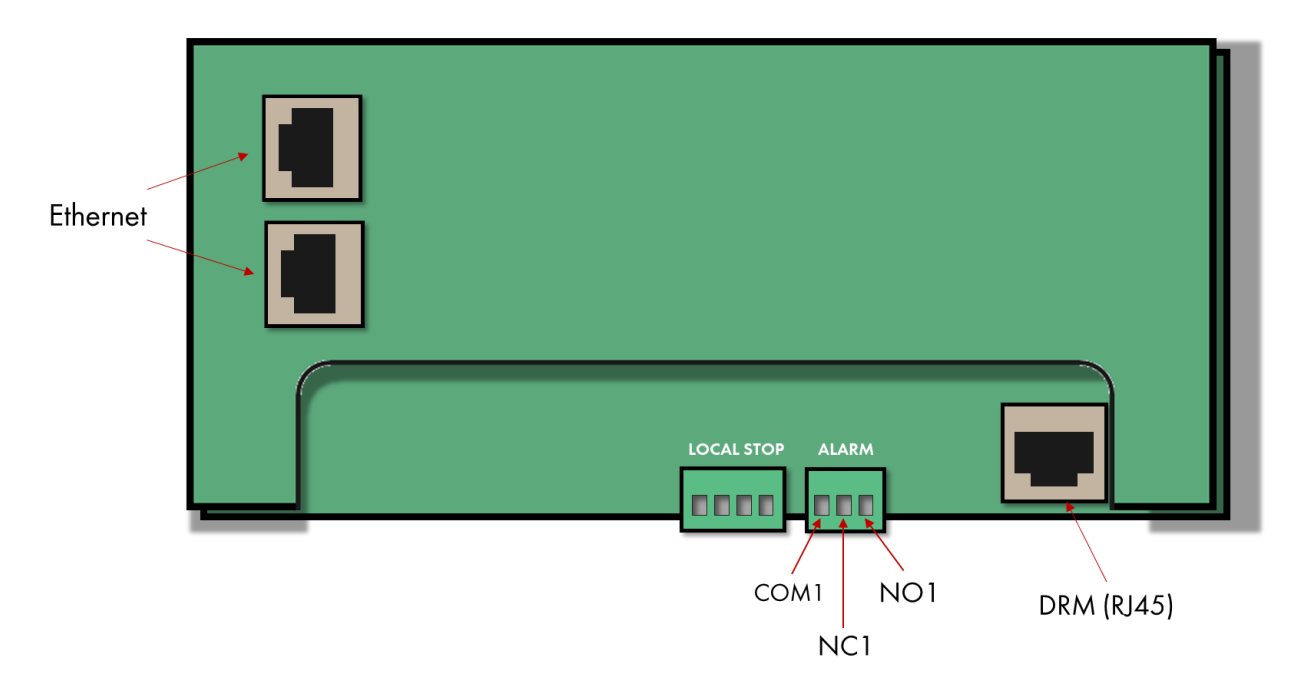

Image 9: STP110-60, Communication board

The interface is a standard RJ45 plug with the following pin assignment:

| Pin # | Colour         | Assigned DRM function |
|-------|----------------|-----------------------|
| 1     | White & Orange | DRM 1/5               |
| 2     | Orange         | DRM 2/6               |
| 3     | White & Green  | DRM 3/7               |
| 4     | Blue           | DRM 4/8               |
| 5     | White & Blue   | RefGen                |
| 6     | Green          | COM/DRM 0             |
| 7     | White & Brown  | V+                    |
| 8     | Brown          | V-                    |

Table 4: Pin Assignment

### 6.3 DRM Modes

Currently DRMO is the only DRM mode available for the following inverter models:

STP 110-60

### 6.4 DRM Labelling

The following DRM mode label is required.

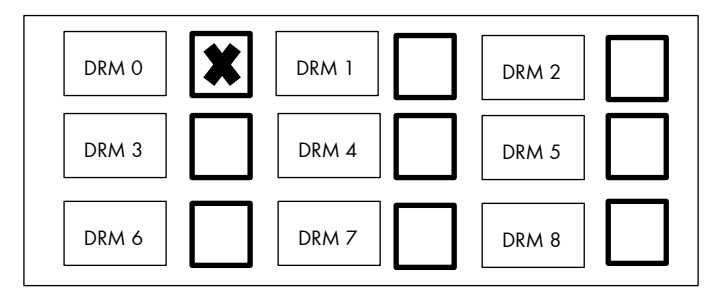

Example DRM Mode Label

### 7 Earth Fault Alarm

The inverter detects earth faults by the measurement of insulation resistance between the DC side and ground prior to operation, and residual current during operation. Earth faults (and other faults) trigger the inverter's earth fault alarm. **Table 8** is a summary of these alarms.

| Inverter model | Visual LED<br>on Inverter | Audible<br>alarm | Remote Alarm                                           |
|----------------|---------------------------|------------------|--------------------------------------------------------|
| STP 110-60     | Yes                       | No               | Optional via Sunny Portal (requires Data<br>Manager M) |

Table 5: Earth Fault Alarm

### 7.1 Sunny Portal Remote Alarm Setup

The inverter's Earth Fault Alarm can be configured once the plant is registered in Sunny Portal. In the event of an earth fault, a report with the corresponding events will be emailed to nominated addresses. A report will then be sent every hour until the earth fault is acknowledged in Sunny Portal or cleared.

For instructions on how to register your plant in Sunny Portal, please refer to the respective Sunny Portal User Manual for your plant:

Webconnect (no communication devices): <u>User Manual - Webconnect Systems in SUNNY PORTAL</u> (sma.de)

Once your plant is registered in Sunny Portal, continue to set up the Earth Fault Alarm using the following instructions:

1. Login to your Sunny Portal account.

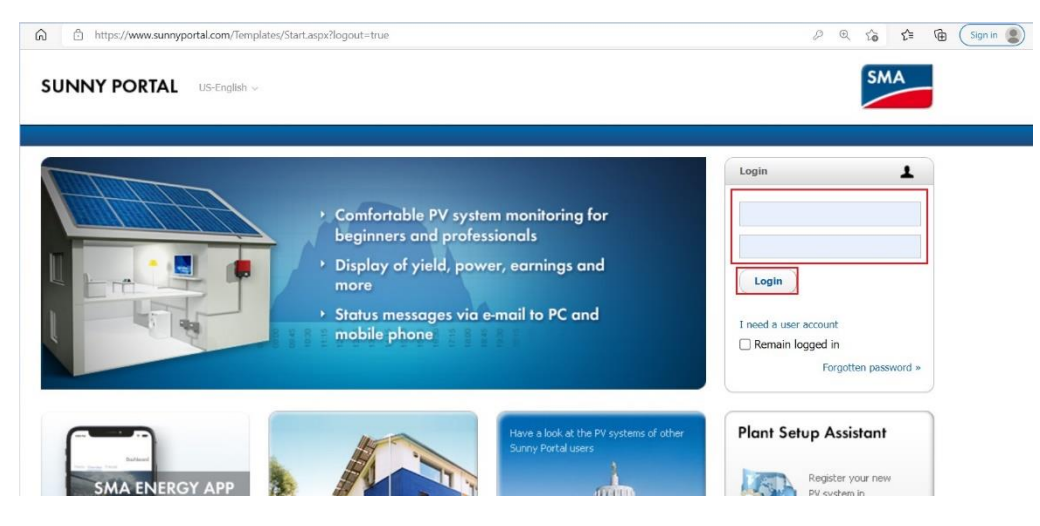

Image 10: Sunny Portal Login

2. Expand the Configuration tab and select Report Configuration.

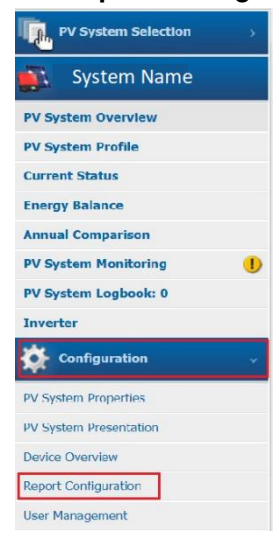

Image 11: Report Configuration

3. Expand the drop-down menu at the top of the page and select the option **Event report for errors** in accordance with the standard.

| PV System Selection    | <                           |                                                         |  |
|------------------------|-----------------------------|---------------------------------------------------------|--|
|                        | <b>Report Configuration</b> | Daily info report 1                                     |  |
| System Name            |                             | Daily info report 1                                     |  |
| PV System Overview     | Activate Report             | Daily info report 2<br>Daily info report 3              |  |
| PV System Profile      | Recipient                   | Monthly info report 2<br>Monthly info report 3          |  |
| Current Status         | E-mail Address(es):         | Event report 1<br>Event report 2                        |  |
| Annual Comparison      | Interval                    | Event report for errors in accordance with the standard |  |
| PV System Monitoring   | Send Report at: 6:00 AM     |                                                         |  |
| PV System Logbook: 0   |                             |                                                         |  |
| Inverter               | Contents                    |                                                         |  |
| Configuration v        | Select Channel(s):          | Daily yield: (kWh)<br>Reimbursement today               |  |
| PV System Properties   |                             | CO2 avoided today (kg)                                  |  |
| PV System Presentation | Send Report as:             | HTML formatting                                         |  |
| Device Overview        | Portal Page to Be Sent:     | Daily report                                            |  |

Image 12: Event Report Selection

4. Ensure the drop-down menu at the top of the page now reads **Event report for errors in accordance with the standard**. Now click **Edit** at the bottom of the page.

| PV System Selection >  | Report Configuration Event report for errors in accordance with V |                                                                                                    |  |
|------------------------|-------------------------------------------------------------------|----------------------------------------------------------------------------------------------------|--|
| PV System Overview     | Activate Report                                                   | ×                                                                                                    |  |
| PV System Profile      | Recipient                                                         |                                                                                                    |  |
| Current Status         | E-mail Address(es):                                               |                                                                                                    |  |
| Energy Balance         |                                                                   |                                                                                                    |  |
| Annual Comparison      | Contents                                                          | Contents                                                                                                    |  |
| PV System Monitoring   | Events in accordance with the                                     | AS 5022                                                                                                    |  |
| PV System Logbook: 0   | standard:                                                         |                                                                                                    |  |
| Inverter               |                                                                   | In accordance with the standard AS 5033, upon the occurrence of a ground fault, the report with the corresponding events will be sent. A                                                                                                 |  |
| Configuration 🗸 🗸      |                                                                   | report, we use sense every violation is a song as use global react exasts.<br>Information: No report will be sent if the event has already been confirmed in the PV system log book or if the Inverter is deactivated in<br>Sumy Portal. |  |
| PV System Properties   |                                                                   |                                                                                                    |  |
| PV System Presentation | Edit                                                              |                                                                                                    |  |

Image 13: Editing Report function

5. Next to **Active**, tick the box to activate the report. Under the heading **Recipient**, enter in your email address. Under **Contents**, ensure that **AS 5033** is selected from the drop-down menu. At the bottom of the page, click **Save** once all parameters have been changed.

| PV System Selection        System Name | Report Configuration                                               | nt report for errors in accordance witi 🗸                                                                                                    |
|----------------------------------------|--------------------------------------------------------------------|----------------------------------------------------------------------------------------------------|
| PV System Overview                     | Activate Report                                                    | Active 2                                                                                                    |
| PV System Profile                      | Recipient                                                          |                                                                                                    |
| Current Status                         | E-mail Address(es): *                                              | Enter email address                                                                                                    |
| Energy Balance                         | * You can enter more then one e-mail address separated with comma. |                                                                                                    |
| Annual Comparison                      |                                                                    |                                                                                                    |
| PV System Monitoring                   | Contents                                                           |                                                                                                    |
| PV System Logbook: 0                   | Events in accordance with the                                      | AS 5033                                                                                                    |
| Inverter                               | standard:                                                          |                                                                                                    |
| Configuration                          |                                                                    | In accordance with the standard AS 5033, upon the occurrence of a ground fault, the report with the corresponding events will be sent. A<br>report will be sent every hour for as long as the ground fault exists. |
| PV System Properties                   |                                                                    | Sunny Portal.                                                                                                    |
| PV System Presentation Device Overview | Save Cancel                                                        | Send Test Report                                                                                                    |

Image 14: Selecting Earth Fault Alarm

6. You have now set up the Earth Fault Alarm for your inverter.

This concludes the document, if you have any questions you can reach out to <u>Solaracademy@sma-aus-</u> tralia.com.au for pre-sales/installation questions or service@sma-australia.com.au for after sales support.